## 破网 | POPONET Mac 应用安装指南

## 安装要点

<u>破网</u>|**POPONET** Mac 应用内含系统扩展,安装时需要保证系统扩展载入。应用必须从"启动台"中启动以确保系统扩展的运行。 **请跟随下面的流程按步操作,不要跳过任何步骤或错点选项!** 

1. 双击打开下载的.dmg 安装文件,出现安装窗口

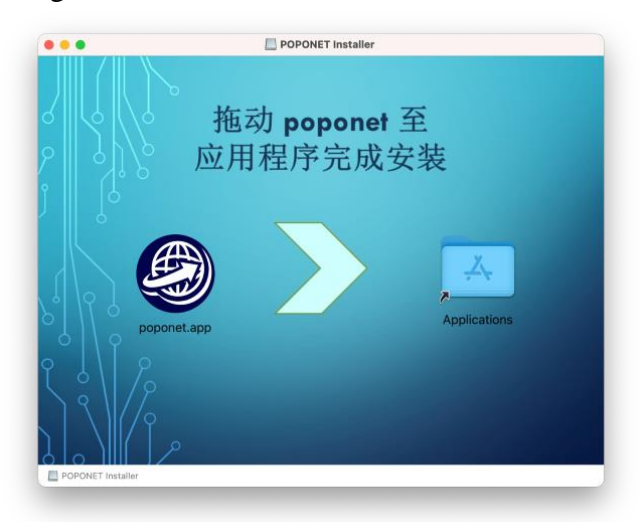

2. 【重要】不要在安装包窗口内启动"破网"应用! 按下鼠标将"poponet.app" 图标向右拖动到"Application"文件夹上,然后松开鼠标,"破网"应用已拷 贝到电脑的"应用程序"中。

此时可以关闭安装包窗口,并从桌面上推出"POPONET Installer"

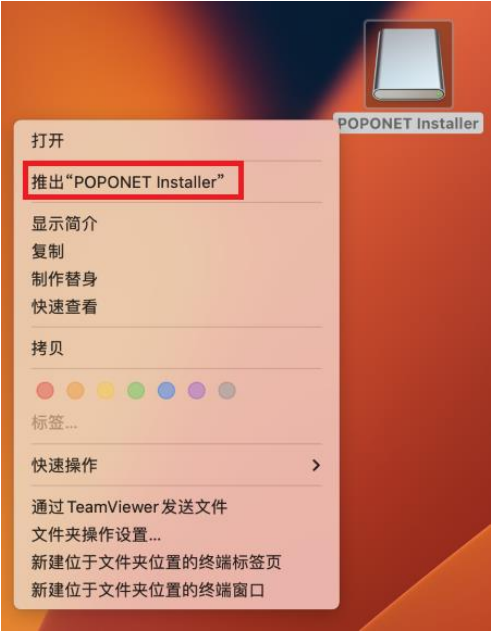

3. 在屏幕底部的程序坞中点开"启动台"并找到 POPONET 应用图标,点击启动

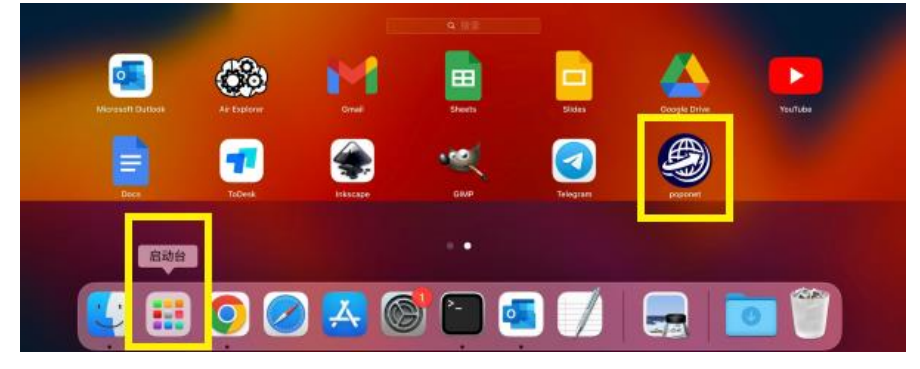

在"破网"应用打开的同时会出现系统信息提示窗口,提示"系统扩展已被阻止"。【重要】此时要选"打开系统设置",不要选"好"

|                                           | 5                                |
|-------------------------------------------|----------------------------------|
| 系统扩展已                                     | 被阻止                              |
| 应用程序"poponet"尝<br>展。如果你想要启用这<br>统设置"中的"隐利 | 试载入新的系统扩<br>些扩展,请打开"系<br>4与安全性"。 |
| 打开系统设置                                    | ¢7                               |

5. 在"系统设置/隐私与安全性"中点"允许"载入系统软件,随之以密码或指 纹确认

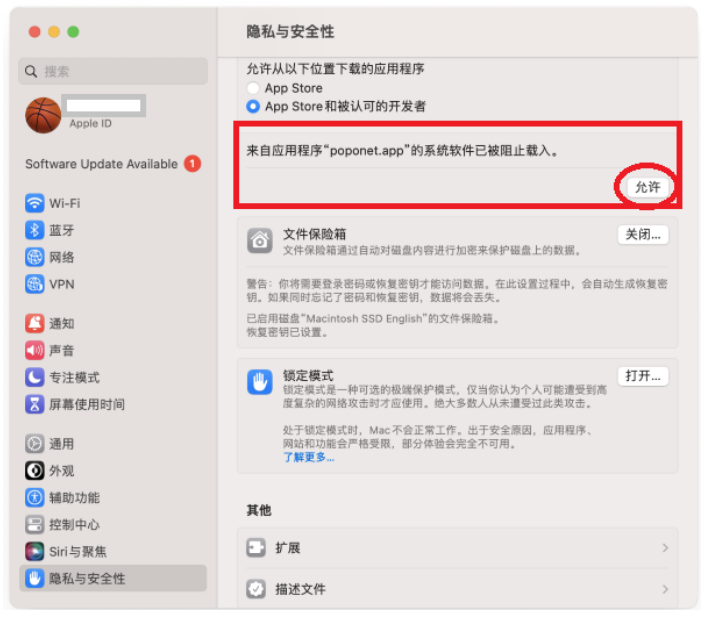

6. 安装完成